## 6-4.トラブル連絡

受講したレッスンでトラブルが発生した場合は、受講情報の過去の受講履歴からご連絡ください。 ※トラブル連絡のボタンは、ご受講後1週間まで表示されています。

1. 受講情報からキャンセル済・過去の受講履歴を表示し、トラブル連絡をクリックします。

|                              | 情報確認 ◆◇                                   |                                                       |                                                                                                    |               |                                          |
|------------------------------|-------------------------------------------|-------------------------------------------------------|----------------------------------------------------------------------------------------------------|---------------|------------------------------------------|
| 現在(                          | の受講情報                                     | キャンセル済・                                               | 過去の受講履歴                                                                                                    |               | ①受講情報 → キャンヤル済・過去の受講履歴をクリックします           |
| 表示明                          | 19 ·                                      | 過去2ヶ月まで                                               | 表示 ▼                                                                                                    |               |                                          |
|                              |                                           | 図キャンセル済                                               | も表示する                                                                                                    |               |                                          |
| 言語                           |                                           | (道沢なし)                                                |                                                                                                    |               |                                          |
|                              |                                           |                                                       |                                                                                                    |               | 44-249-249-249-249-249-249-249-249-249-2 |
|                              | 121                                       |                                                       |                                                                                                    |               | 指定条件で採用                                  |
|                              | 814                                       | 中 1~8件を表示                                             | 30件 ▼表示                                                                                                    |               |                                          |
| 種類                           | 81#                                       | 中 1~8件を表示<br>4日時                                      | 30件 ▼表示<br>プラン/しってン                                                                                                    |               | が定ま件で株本<br>②「トラブル連絡」をクリックします。            |
| <b>任5</b> 5<br>予約確定          | 8/#<br>2017/12/06(%) 0                    | 中 1~8件を表示<br><b>AEI+)</b><br>830 - 0655               | 30件 ◆表示<br>プランパレッスン<br>ネイティブ英会話 月回(+ 5回<br>ン(つルシイム)<br>ビジネス変会話                                                                                             | Dプラ<br>CAN Te | 1224年で株会<br>②「トラブル連絡」をクリックします。           |
| <ul> <li> <b>秋</b></li></ul> | 8/#<br>2017/12/06(%) 0<br>2017/12/06(%) 0 | 中 1~8件を表示<br><b>AEI+5</b><br>830 - 0655<br>600 - 0625 | 30件・表示           プランパレッスン           ネイティブ系を話 月回(+ 短<br>ンプルタイム)           ビジネス楽会話           ネイティブ系会話           デイティブ系会話           ジンパンタイム           ビジネス楽会話 | DJ5 CAN Te    | 7224日で株会<br>②「トラブル連絡」をクリックします。           |

2. トラブル内容を入力し、最後に送信ボタンをクリックしてください。 その後、ECC オンラインレッスン事務局から、ご返信させて頂きます。

| ♦♦ ಸ್ಮಾಶ೨ ♦♦ |                  | × 閉じる                                       |
|--------------|------------------|---------------------------------------------|
| 受講日時         | 2017/10/30 14:00 |                                             |
| <b>46</b> 84 | トラブル連絡           | レッスン中にパンコンがまます。<br>③トラブル内容をご入力してください。       |
|              |                  |                                             |
|              |                  | ④内容をご入力後 <mark>「送信」</mark> を<br>クリックしてください。 |
| -            |                  | 25.16                                       |

返信は、トップページの右上にあるメッセージへ通知が届きます。
 返信が届いた場合、クリックするとメッセージの内容が確認できます。

| ECCオン                            | ラインレッスン                             |              |      | 1.1  | · · · ·                 |    |   | <ul> <li>レッスン開始</li> <li>ヘ</li> </ul> |  |
|----------------------------------|-------------------------------------|--------------|------|------|-------------------------|----|---|---------------------------------------|--|
| 次のレッスン: 2017/11/03(金)            | 18:00                               |              |      |      |                         |    |   |                                       |  |
| トップページ 予約                        | 調節紹介                                | 受講情報         | お問合せ | 会員情報 | テキスト                    | 申込 | 1 |                                       |  |
| Safe-h                           |                                     |              |      |      |                         |    |   | EDGからのメッセージ マ                         |  |
| 直近5件の受講予定一覧を表示<br>受講予定済の情報をさらに見る | 2017/11/08 17:08<br>ご 受講ありがとうございます。 |              |      |      |                         |    |   |                                       |  |
| 党派日時                             | プラン/レッスン                            | 1000         |      | 場所   | テキスト                    |    |   | 全てのメッセージを見る                           |  |
|                                  | ネイティブ英会話 月8回(+5                     | IDE T. I. AL | 1.1  |      | [C001] Where did you go |    |   |                                       |  |